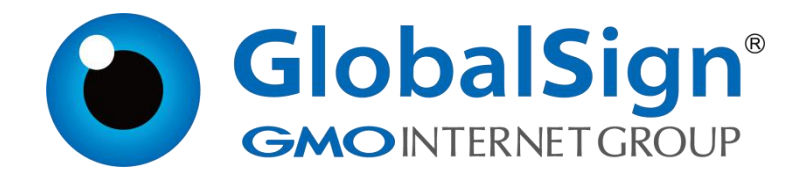

# 代码签名提取证书

环玺信息科技 (上海)有限公司

GlobalSign China Co., Ltd

## 目 录

| 步骤一:         | 下载及安装                                   | 1 |
|--------------|-----------------------------------------|---|
| 步骤二:         | 设置 Edge 浏览器 Internet Explorer 模式下访问提取链接 | 2 |
| 1.1. 7       | 方法一:                                    | 2 |
| 1.2. 7       | 方法二:                                    | 3 |
| 步骤三 <b>:</b> | 提取代码签名证书                                | 4 |
| 步骤三 <b>:</b> | 检查证书是否提取成功                              | 8 |
| <i>步骤四:</i>  | 导入中级证书                                  | 9 |

2024/11/11

#### 步骤一:下载及安装 SafeNet 驱动

SafeNet 驱动下载地址: <u>https://support.globalsign.com/ssl/ssl-</u> <u>certificates-installation/safenet-drivers</u>

<u>需下载最新版本</u>SafeNet 驱动,安装 SafeNet 驱动时请不要把 Token 插到 电脑上,驱动安装完成以后将 token 插入电脑,如图所示代表已识别到 token

SafeNet Authentication Client Tools

#### THALES

×

## SafeNet Authentication Client 🧼 🚳 🛔 🤋 🎰

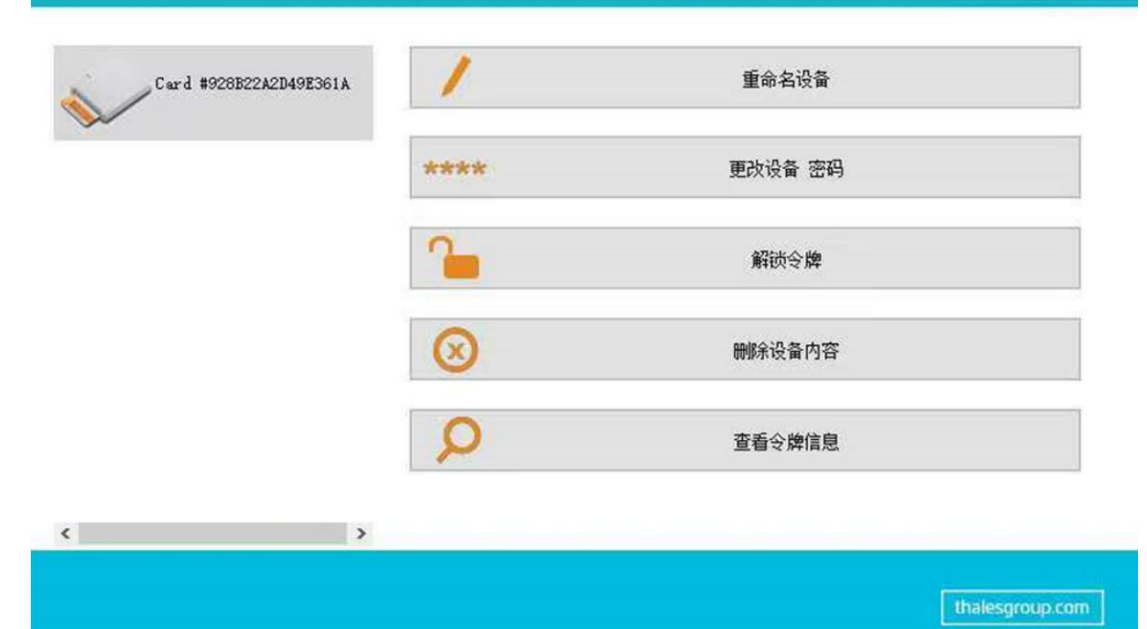

步骤二:设置 Edge 浏览器 Internet Explorer 模式下访问提取链接

提供了两种使用 Edge 浏览器 Internet Explorer 模式访问提取链接, 第

一种如果无法正常访问请使用第二种方式

1.1. 方法一:

1. 打开 Edge 浏览器,点击右上角的三个点,选择设置

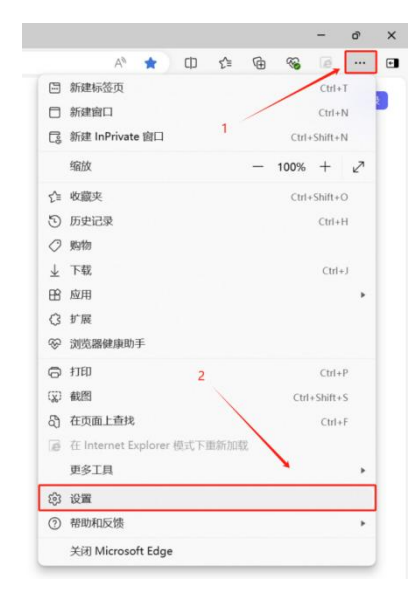

2. 选择默认浏览器,设置允许,点击添加,粘贴提取链接后点击添加

| <ul> <li>●     <li>●      <li>●      <li>●      <li>●     </li> <li>●      </li> <li>●      </li> <li>●     </li> <li>●      </li> <li>●      </li> <li>●      </li> <li>●      </li> <li>●     </li> <li>●      </li> <li>●       </li> <li>●       </li> <li>●      </li> <li>●      </li> <li>●      </li> </li> </li> <!--</th--><th>D ፼ wm ×</th><th>+ ultBoxser</th><th>- 0 ×</th></li></li></li></li></li></li></li></li></li></li></li></li></li></li></li></li></li></li></li></li></li></li></li></li></li></li></li></li></li></li></li></li></li></li></li></li></ul> | D ፼ wm ×                                                                                                    | + ultBoxser      | - 0 × |
|----------------------------------------------------------------------------------------------------|----------------------------------------------------------------------------------------------------|------------------|-------|
|                                                                                                    | ② 総理         ×           ○ Edge         edge/vettings/det/           ● ためe         edge/vettings/det/           ● 大山田村         ●           ● 水山田安田田         ●           ● 水山田安田田         ●           ● 水山田安田田         ●           ● 水山田安田         ●           ● 水山田安田         ●           ● 水山田安田         ●           ● 水山田安田         ●           ● 水山田安田         ●           ● 水山田安田         ●           ● 水山田安田         ●           ● 水山田 安田         ●           ● 水山田 安田         ●           ● 水田 日本の田         ●           ● 水山田 日本の田         ●           ● 水田 日本の田         ●           ● 米田 日本の田         ●           ● 米田 日本の田         ●           ● 米田 Microsoft Edge         ● | ↓<br>All Crossel | - 。   |
|                                                                                                    |                                                                                                    |                  |       |

3. 重启 Edge 浏览器,将提取链接粘贴到网址栏,然后进行访问

第 2页/共 9页

2024/11/11

#### 1.2. 方法二:

打开 Edge 浏览器,点击右上角的三个点,选择设置
 选择默认浏览器,设置允许,点击重启

| <b>设直</b>      | 默认测览器                                                                                                    |
|----------------|----------------------------------------------------------------------------------------------------|
| Q、 搜索设置        | 将 Microsoft Edge 设为默认浏览器 设为默认值                                                                                                    |
| 〇 个人资料         |                                                                                                    |
| 合 隐私、搜索和服务     |                                                                                                    |
| ◎ 外观           | Internet Explorer 兼容性                                                                                                    |
| □ 侧栏           | 21 Internet Fundament Allow de Files detTYTERAL () の工業変的状態 シ                                                                                                    |
| 日 开始、主页和新建标签页  | Tinternet Explorer 住 Microsoft Edge 中引升网站     The Part of the Part of t |
| 它 共享、复制和粘贴     |                                                                                                    |
| 🕞 Cookie 和网站权限 |                                                                                                    |
| 13 默认浏览器       | 大い十生 Internet Explorer 保式 ト重新回転网站(IE 保式)① 在 Microsoft Edge 中湖流时,如果某个网站因集者问题需要使用 Internet Explorer,则可以选择在 Internet Explorer 模式下重新加载网站                                                                                                    |
| 业 下戦           |                                                                                                    |
| 參 家庭安全         |                                                                                                    |
| AT 语言 「A       | Internet Explorer 模式页面 添加                                                                                                    |
| S HIRM         | 这些页面格从你添加的研天起在 Internet Explorer 欄式下打开 30 天. 尚本将任何页面添加图 Internet Explorer 欄式列表中.                                                                                                    |
| □ 系统和性能 1      | Internet 选项                                                                                                    |
| 〇 重置设置         | 满在带击"Internet 选用"之前分评 IE 使式。                                                                                                    |
| ] 手机和其他设备      |                                                                                                    |
| 會 辅助功能         | 始终在 Microsoft Edge 中打开需要 Internet Explorer 的网站                                                                                                    |
|                | 应用此功能后,我们将自动使用Microsoft Edge打开拜他应用程序中因兼着性问题需要使用IE的链接。                                                                                                    |

3. 打开 Edge 浏览器,访问提取链接,点击有三角的三个点,选择在 Internet Explorer 模式下重新加载

|     |                          |                |       |                         |     |   |      | -       | đ   |   |
|-----|--------------------------|----------------|-------|-------------------------|-----|---|------|---------|-----|---|
|     |                          |                | аљ    | $\forall_{\mathscr{D}}$ |     | ☆ | ₹≡   | 6       |     | ] |
|     |                          | 新建标签页          |       |                         |     |   | /    | Ctrl+   | T   |   |
| Int |                          | 新建窗口           |       |                         | 1   | / |      | Ctrl+   | N   |   |
|     | [ª                       | 新建 InPrivate i | 窗口    |                         |     |   | Ctrl | +Shift+ | N   |   |
|     |                          | 缩放             |       |                         |     | _ | 100% | +       | 2   | ŀ |
| Cc  | ౯ౖ                       | 收藏夹            |       |                         |     |   | Ctrl | +Shift+ | 0   |   |
| 1   | Ð                        | 历史记录           |       |                         |     |   |      | Ctrl+   | Н   | ł |
|     | 0                        | 购物             |       |                         |     |   |      |         |     |   |
|     | $\underline{\downarrow}$ | 下载             |       |                         |     |   |      | Ctrl    | + J |   |
|     | ₿                        | 应用             |       |                         |     |   |      |         | +   |   |
|     | 3                        | 扩展             |       |                         | 2   |   |      |         |     |   |
|     | ~                        | 浏览器健康助手        |       |                         | /-  |   |      |         |     |   |
|     | Ø                        | 打印             |       | /                       |     |   |      | Ctrl+   | Р   | 1 |
|     | ( <del>%</del> )         | 截图             |       | /                       |     |   | Ctrl | +Shift+ | -S  |   |
|     | ଦ୍ଧି                     | 在页面上查找         | ¥     |                         |     |   |      | Ctrl+   | F   |   |
|     | ø                        | 在 Internet Exp | lorer | 模式下                     | 重新加 | 戰 |      |         |     |   |
|     |                          | 更多工具           |       |                         |     |   |      |         | •   |   |
|     | ණ                        | 设置             |       |                         |     |   |      |         |     |   |
|     | ?                        | 帮助和反馈          |       |                         |     |   |      |         |     |   |
|     |                          | 关闭 Microsoft   | Edge  |                         |     |   |      |         |     |   |

#### 步骤三:提取代码签名证书

 使用 Edge 浏览器访问提取链接,提取链接在 Globalsign 邮件中,例如: <u>https://system.globalsign.com/pc/public/certificate/install.do?p=XXX</u>, 输入提取密码(提取密码请咨询您对应的销售人员),点击下一步

|                       |                                                                            | 12 技术支持中心 🛁                                                                                                    | 练我们               |
|-----------------------|----------------------------------------------------------------------------|----------------------------------------------------------------------------------------------------|-------------------|
|                       | 安装证书                                                                       |                                                                                                    |                   |
|                       | 在你开始之前:<br>请确定这是你想要的电脑上安装证书。                                               |                                                                                                    |                   |
|                       | Forgot<br>Contact the administrator that or<br>If you set the password you | A提取密码以继续操作<br>en your Pick-up Password?<br>dered the certificate and set the pick-up password.<br>self or are not sure anymore, contact Support. | 又密码               |
|                       |                                                                            | 下一步 2.点击下一步                                                                                                    | ₽                 |
|                       |                                                                            | GlobalSign                                                                                                    | n China Co., Ltd. |
| and the second second | where the bost                                                             | 100 M 100 M                                                                                                    |                   |

#### 2. 点击是

| 安装证书                                                                                                    |                                                                                       |  |
|----------------------------------------------------------------------------------------------------|---------------------------------------------------------------------------------------|--|
|                                                                                                    |                                                                                       |  |
| 步骤二:选择加密服务提供商 (CSP)<br><sup>提供安装指南</sup>                                                                                                    |                                                                                       |  |
| Please notel Depending on your browser / Operating System seturation<br>be a information bar or Pop Up asking you to install "Microsoft Cer<br>Enrolment Control" displayed at the top of this page. | ac 531<br>b 访问确认。                                                                     |  |
| If so, you MUST allow this to run. It is a safe program that your bro<br>uses to install your certificate. To run it, click on the information ba<br>or Pop Up and follow the instructions.          | 此网站正在要试代表你执行数字证书操作。<br>https://system.globalsign.com/pc/public/certificate/install.do |  |
|                                                                                                    | 你应该只允许已知网站代表你执行数字证书操作。<br>是百要允许此操作?                                                   |  |
|                                                                                                    |                                                                                       |  |
| 加密服务提供商                                                                                                    | 是(Y) 否(N)                                                                             |  |
| GlobalSign Subscriber Agreement - Version 5.4                                                                                                    |                                                                                       |  |
| Notwithstanding the translation of this Agreemuth<br>the English<br>language version of this Agreement shall at all<br>basis for interpretation of<br>the terms herein.                              | ent into a language other than English,<br>1 times be controlling and the sole        |  |
| PLEASE READ THIS AGREEMENT CAREFULLY BEFORE US<br>YOU OR YOUR ORGANIZATION. BY APPLYING FOR A CE                                                                                                    | ING THE CERTIFICATE ISSUED TO V<br>RTIFICATE, YOU ARE AGREEING TO BE                  |  |
| □ 我同意接受                                                                                                    | 此订购协议                                                                                 |  |
| 请点击下一步并等待。这个过程可能需要几秒钟                                                                                                    | ,请不要重复点击下一步,也不要关闭浏览器。                                                                 |  |
| MARKAT STITUTE RETAILE STOMAD, OF F                                                                                                    | 1 Hold Scheduler 1 - Sold Control Advances                                            |  |

3. 确认有 Token 选项, 然后点击下一步

| GMOINTERNETCROUP |                                                                                                    |                                                                                                    | 1 技术支持中心               | ■联系我们 |
|------------------|----------------------------------------------------------------------------------------------------|----------------------------------------------------------------------------------------------------|------------------------|-------|
|                  | 安装证书                                                                                                    |                                                                                                    |                        |       |
| 1<br>1           | 骤二:选择加密服务提供商 (CSP)                                                                                                    |                                                                                                    |                        |       |
| 提供               | 安装指南                                                                                                    |                                                                                                    |                        |       |
| P                | ease note! Depending on your browser / Oper                                                                                                    | rating System setup, there may                                                                                                    |                        |       |
| b                | a information bar or Pop Up asking you to ins                                                                                                    | stall "Microsoft Certificate                                                                                                    |                        |       |
| E                | rolment Control" displayed at the top of this p                                                                                                    | age.                                                                                                    |                        |       |
| If               | so, you MUST allow this to run. It is a safe pro                                                                                                    | ogram that your prowser the information bar                                                                                                    |                        |       |
| U:               | Pop Lip and follow the instructions                                                                                                    | uic mormation par                                                                                                    |                        |       |
| 6                | r op op and lollow the instructions.                                                                                                    |                                                                                                    |                        |       |
|                  |                                                                                                    |                                                                                                    |                        |       |
|                  |                                                                                                    |                                                                                                    |                        |       |
|                  |                                                                                                    |                                                                                                    |                        |       |
|                  |                                                                                                    |                                                                                                    |                        |       |
|                  | CORTINA - CON                                                                                                    | 100 C 100 C 100 C 100 C 100 C 100 C 100 C 100 C 100 C 100 C 100 C 100 C 100 C 100 C 100 C 100 C 100 C 100 C 100                                                                                                    |                        |       |
|                  | 加密服务提供商                                                                                                    | eToken Base Cryptographic Provider 🗸                                                                                                    |                        |       |
|                  | 加密服务提供商                                                                                                    | eToken Base Cryptographic Provider V                                                                                                    |                        |       |
|                  | 加密服务提供商<br>GlobalSign Subscriber Agreeme                                                                                                    | eToken Base Cryptographic Provider 🗸                                                                                                    | ^                      |       |
|                  | 加密服务提供商<br>GlobalSign Subscriber Agreeme<br>Notwithstanding the translati                                                                                                    | eToken Base Cryptographic Provider 🗸<br>nt - Version 5.4<br>on of this Agreement into a language other than 1                                                                                                    | English,               |       |
|                  | 加密服务提供商<br>GlobalSign Subscriber Agreeme<br>Notwithstanding the translati<br>the English<br>language version of this Agre                                                                                                    | eToken Base Cryptographic Provider ✓<br>nt - Version 5.4<br>on of this Agreement into a language other than I<br>ement shall at all times be controlling and the s                                                                                                    | English,               |       |
|                  | 加密聯务提供商<br>GlobalSign Subscriber Agreeme<br>Notwithstanding the translati<br>the English<br>language version of this Agre<br>basis for interpretation of                                                                                        | eToken Base Cryptographic Provider V<br>nt - Version 5.4<br>on of this Agreement into a language other than B<br>ement shall at all times be controlling and the s                                                                                                    | English,               |       |
|                  | 加密服务提供商<br>GlobalSign Subscriber Agreeme<br>Notwithstanding the translati<br>the English<br>language version of this Agre<br>basis for interpretation of<br>the terms herein.                                                                   | eToken Base Cryplographic Provider V<br>nt - Version 5.4<br>on of this Agreement into a language other than B<br>ement shall at all times be controlling and the a                                                                                                    | English,               |       |
|                  | 加密服务提供师<br>GlobalSign Subscriber Agreeme<br>Notwithstanding the translati<br>the English<br>language version of this Agre<br>basis for interpretation of<br>the terms herein.<br>FLEASE READ THIS AGREEMENT CA                                  | eToken Base Cryptographic Provider ✓<br>nt - Version 5.4<br>on of this Agreement into a language other than I<br>ement shall at all times be controlling and the s                                                                                                    | English,               |       |
|                  | 加密服务提供确<br>GlobalSign Subscriber Agreeme<br>Notwithstanding the translati<br>the English<br>language version of this Agre<br>basis for interpretation of<br>the terms herein.<br>PLEABE ERAD THIS AGREEMENT CA<br>YOU OR YOUR ORGANIZATION. BY  | eToken Base Cryptographic Provider<br>nt - Version 5.4<br>on of this Agreement into a language other than 1<br>ement shall at all times be controlling and the s<br>REFULLY BEFORE USING THE CERTIFICATE ISSUED TO<br>APPLYING FOR A CERTIFICATE, YOU ARE AGREEING TO 1                                                     | English,<br>sole       |       |
|                  | 加密服务提供确<br>GlobalSign Subscriber Agreeme<br>Notwithstanding the translati<br>the English<br>language version of this Agre<br>basis for interpretation of<br>the terms herein.<br>PLEASE READ THIS AGREEMENT CA<br>YOU OR YOUR ORGANIZATION. BY  | eToken Base Cryptographic Provider ✓<br>nt - Version 5.4<br>on of this Agreement into a language other than b<br>ement shall at all times be controlling and the s<br>REFULLY BEFORE USING THE CERTIFICATE ISSUED TO<br>APPLYING FOR A CERTIFICATE, YOU ARE AGREEING TO I<br>I 知同意想受此订购协议                                   | English, Asole         |       |
|                  | 加密服务提供病<br>GlobalSign Subscriber Agreeme<br>Notwithstanding the translati<br>the English<br>language version of this Agre<br>basis for interpretation of<br>the term herein.<br>PLEASE READ THIS AGREEMENT CA<br>YOU OR YOUR ORGANIZATION. BY   | eToken Base Cryptographic Provider V<br>nt - Version 5.4<br>on of this Agreement into a language other than B<br>ement shall at all times be controlling and the s<br>REFULLY BEFORE USING THE CERTIFICATE ISSUED TO<br>APPLYING FOR A CERTIFICATE, YOU ARE AGREEING TO I<br>I 知问题接受此订购协议                                   | English,<br>sole       |       |
|                  | 加密服务提供确<br>GlobalSign Subscriber Agreeme<br>Notwithstanding the translati<br>tha English<br>language version of this Agree<br>basis for interpretation of<br>the terms herein.<br>FLEASE READ THIS AGREEMENT CA<br>YOU OR YOUR ORGANIZATION. BY | eToken Base Cryptographic Provider ▼<br>nt - Version 5.4<br>on of this Agreement into a language other than B<br>ement shall at all times be controlling and the s<br>REFULLY BEFORE USING THE CERTIFICATE ISSUED TO<br>APPLYING FOR A CERTIFICATE, YOU ARE AGREEING TO I<br>② 我同意接受此订购协议<br>3个过程可能需要几处钟,请不要重复点击下一步,也不要关闭滤波 | English,<br>sole<br>DE |       |
|                  | 加密服务提供确<br>GlobalSign Subscriber Agreeme<br>Notwithstanding the translati<br>the English<br>language version of this Agre<br>basis for interpretation of<br>the terms herein.<br>PLEARE FERD THIS AGREEMENT CA<br>YOU OR YOUR ORGANIZATION. EY  | eToken Base Cryptographic Provider ✓<br>nt - Version 5.4<br>on of this Agreement into a language other than 1<br>ement shall at all times be controlling and the s<br>REFULLY BEFORE USING THE CERTIFICATE ISSUED TO<br>APPLYING FOR A CERTIFICATE, YOU ARE AGREEING TO 1<br>M 我同意接受此灯购协议<br>2个过程可能需要几份钟,请不要重复点击下一步,也不要关闭波觉 | English,<br>sole<br>BE |       |

| 安装证书                                                                                                    |                                                                             |                |
|----------------------------------------------------------------------------------------------------|-----------------------------------------------------------------------------|----------------|
|                                                                                                    |                                                                             |                |
| 步骤二:选择加密服务提供商 (CSP)<br>提供安装指面                                                                                                    | Token Logon                                                                 | ×              |
| Please notel Depending on your browser / Operating Sys<br>be a information bar or Pop Up asking you to install "Micro                                                                    | SafeNet Authentication Client                                               | THALES         |
| Enrolment Control" displayed at the top of this page.<br>If so, you MUST allow this to run. It is a safe program that<br>uses to install your certificate. To run it click on the inform | Enter the Token Password                                                    |                |
| or Pop Up and follow the instructions.                                                                                                    | Token Name: Card #01                                                        | CE9BB46C4B8BA5 |
|                                                                                                    | Token Password:                                                             |                |
| and the second second second second second second second second second second second second second second second                                                                         | Current Li                                                                  | anguage: CK    |
| 加密服务提供商                                                                                                    |                                                                             | OIX Cancel     |
| GlobalSign Subscriber Agreement - Ve                                                                                                    | rsion 5.4                                                                   | 1 +4 ) +akar   |
| Notwithstanding the translation of the Parlish                                                                                                    | his Agreement into a language other                                         | than English,  |
| language version of this Agreement sl<br>basis for interpretation of                                                                                                    | hall at all times be controlling and                                        | i the sole     |
| the terms herein.                                                                                                    |                                                                             | 2.点击OK         |
| PLEASE READ THIS AGREEMENT CAREFULLY<br>YOU OR YOUR ORGANIZATION. BY APPLYIN                                                                                                    | BEFORE USING THE CERTIFICATE ISSUED<br>S FOR A CERTIFICATE, YOU ARE AGREEIN | IG TO BE       |
|                                                                                                    | 2 我同意接受此订购协议                                                                |                |
| 遗志主下 这人过程可                                                                                                    | 能需要几秒钟,请不要重复点击下一步,也不要                                                       | 关闭浏览器          |

#### 5. 点击安装我的证书

| GlobalSign. |                        | 7 技力                                                  | 大支持中心 🛩 联系我们              |
|-------------|------------------------|-------------------------------------------------------|---------------------------|
| 安           | 装证书                    |                                                       |                           |
|             |                        |                                                       |                           |
|             | 我们<br>调点击 安禄<br>相关的中极( | 检测到影使用的是正测宽器。<br>我的证书 按钮,安挚证书和所有的<br>A证书,以确保您的证书是可信的。 |                           |
|             | 5.5. ····              |                                                       |                           |
|             |                        |                                                       | GlobalSign China Co., Ltd |
|             |                        |                                                       |                           |
| <           |                        |                                                       |                           |

## 6. 点击是

|      |                                     | ●技术支持中心 → 截系我们                                                                                                    |  |
|------|-------------------------------------|----------------------------------------------------------------------------------------------------|--|
| 1100 | 安装证书                                |                                                                                                    |  |
|      | <b>我们必</b> 测<br>调点击 安装线<br>相关的中级CAU | Web 访问确认。<br>Wab 访问确认。<br>此风站正在继述代表你执行数字证书操作。<br>此时ps://system.globalsign.com/pc/public/certificate/install.do<br>必定说兄允许已知问站代表你执行数字证书操作。<br>是(1) |  |
| <    |                                     |                                                                                                    |  |

7. 点击确定, 证书提取完成

| 装证书                          | 10 技术                                                 | 支持中心 🛹联系我们                |
|------------------------------|-------------------------------------------------------|---------------------------|
|                              |                                                       |                           |
| <b>我们</b><br>请点击安装<br>相关的中级C | 3週到總使用的是作測宽器。<br>我的证书 按钮,安装证书和所有的<br>A证书,以确保您的证书是可信的。 |                           |
| 222                          | 安装纸的单节 口 会装成功                                         |                           |
|                              |                                                       | GlobalSign China Co., Ltd |
|                              |                                                       |                           |

#### 步骤三:检查证书是否提取成功

1. 打开 SafeNet 驱动程序,点击高级视图图标,如图所示即为提取成功

| SafeNet Authentication Client Tools                     |                                 |                          | - 🗆 X           |
|---------------------------------------------------------|---------------------------------|--------------------------|-----------------|
| SafeNet Auther                                          | ntication Cl                    | ient                     | THALES          |
| :afeNet Authentication Client Tools<br>ダ 设备<br>● ● 我的今慶 |                                 | 1:45.016                 |                 |
| ▼ ■ 用户证书                                                | で屛名称                            | - 我的支牌<br>               | 1               |
|                                                         | 这 用 关 加<br>诗 卡 哭 乞 称            | SafeNet Taken TC 0       |                 |
|                                                         | 医利果                             | 0v027b927b               |                 |
| 💱 客户端设置 📐                                               | 示パラ<br>剩全空间 (minimum estimated) | 32767                    |                 |
| -                                                       | 硬件版木                            | 16.0                     |                 |
|                                                         | 卡 ID                            | 027B927B                 |                 |
|                                                         | 产品名称                            | SafeNet eToken 5110      |                 |
|                                                         | 模块                              | Token TC                 |                 |
|                                                         | 卡类型                             | 未知                       |                 |
|                                                         | 操作系统版本                          | eToken Java Applet 1.7.7 |                 |
| \<br>\                                                  | 掩码版本                            | 10.0 (a.0)               |                 |
|                                                         | 设备密码                            | 存在                       |                 |
|                                                         | 设备密码的剩余重试次数                     | 15                       |                 |
|                                                         | 最大设备密码重试次数                      | 15                       |                 |
|                                                         | 设备密码失效                          | 未失效                      |                 |
|                                                         | 管理员密码                           | 存在                       |                 |
|                                                         | 管理员密码重试剩余次数                     | 15                       |                 |
|                                                         | 最大管理员密码重试次数                     | 15                       |                 |
|                                                         |                                 |                          |                 |
|                                                         |                                 |                          |                 |
|                                                         |                                 |                          | thalesgroup.com |

#### 步骤四:导入中级证书

1. 打开 SafeNet 驱动程序,点击高级视图图标,点击导入证书图标进行中级证书导入(若您没有中级证书请询问您对应的销售或者联系技术支持获取中级证书文件)

| SafeNet Authentication Client Tools                                                                            |               |                                                                                                    | <u></u> |            | ×  |
|----------------------------------------------------------------------------------------------------|---------------|----------------------------------------------------------------------------------------------------|---------|------------|----|
| SafeNet Autho                                                                                                  | ntication Cl  | ient                                                                                                    | TF      |            | ES |
| Salerver/latife                                                                                                | indication ci |                                                                                                    | # 🥹     | 1 7        |    |
| SafeNet Authentication Client Tools<br>後<br>後<br>一<br>一<br>一<br>一<br>一<br>一<br>一<br>一<br>一<br>一<br>一<br>一<br>一 | 《             | 我的令牌         硬件         SafeWet Token JC 0         Dav27b927b         32767         16.0         027B927B         SafeWet eToken 5110         Token JC         未知         eToken Java Applet 1.7.7         10.0 (a.0)         存在         15         未失效         存在 |         |            |    |
|                                                                                                    | 最大管理员密码重试次数   | 15                                                                                                    |         |            |    |
|                                                                                                    |               |                                                                                                    | thal    | esgroup.co | m  |

技术支持邮箱地址:<u>support-china@globalsign.com</u> 文档支持站点地址:<u>https://www.globalsign.cn/resources/installation</u>